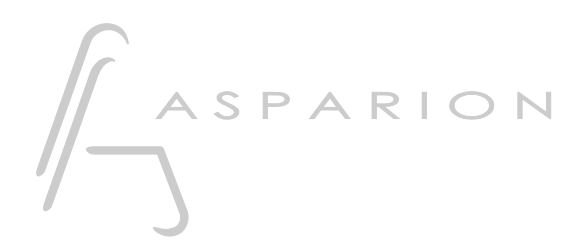

# Reaper

# D400

D400<sup>™</sup> D400<sup>₽</sup>

# Reaper

This guide shows you how to set up the D400 in Reaper. All pictures provided were taken with Reaper 4.78 but it is also applicable to most other Reaper versions.

All files mentioned in this guide can be found on the USB drive, in the Asparion Configurator installation folder or on our website.

If you are having trouble with anything in this guide, please contact us via our website <u>www.asparion.de/contact</u> and we'll immediately help you.

#### Step 1:

- Select the Reaper preset How to select a preset is described in the main manual.

#### Step 2:

- Open Reaper
- Click on Options->Preferences...

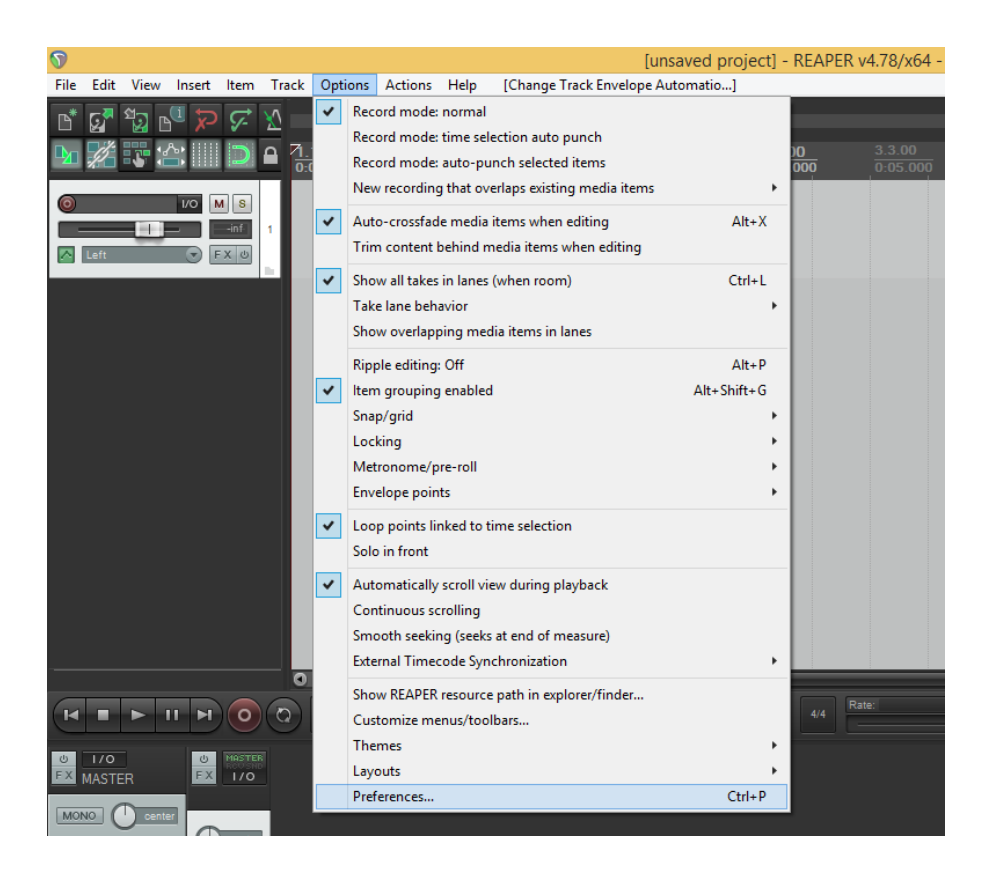

## Step 3:

- Go to Control Surfaces
- Click Add

| <b></b>                                                                                                    | REAPER Preferences                                                    | < |
|----------------------------------------------------------------------------------------------------|-----------------------------------------------------------------------|---|
| Loop Recording<br>Rendering<br>Appearance<br>Media<br>Peaks/Waveforms<br>Fades/Crossfades<br>Track Control Panels<br>Theme Editor<br>Editing Behavior<br>Envelope Display<br>Automation<br>Mouse<br>Mouse Modifiers<br>MIDI Editor<br>Media<br>MIDI<br>Video/REX/Misc<br>Plug-ins<br>Compatibility<br>VST | Control surfaces                                                      |   |
| ReWire/DX<br>ReaScript                                                                                                    | Warn when errors opening surface MIDI devices                         |   |
| ReaMote                                                                                                    | Close control surface devices when stopped and not active application |   |
| Control Surfaces                                                                                                    | <b>v</b>                                                              |   |
| Find                                                                                                    | OK Cancel Apply                                                       |   |

### Step 4:

- Select Mackie Control Universal from the list
- Select **D400** as shown below

| 0                                                                                                    | REAPER Preferences                                                                                                    | Ŧ               | ×   |
|----------------------------------------------------------------------------------------------------|----------------------------------------------------------------------------------------------------|-----------------|-----|
| Loop Recording<br>Rendering<br>Appearance                                                                                        | Control surface Settings                                                                                                    |                 |     |
| Peaks/Waveform<br>Fades/Crossfades<br>Track Control Par<br>Theme Editor                                                          | Control surface mode: Mackie Control Universal  MIDI input: D 400                                                                                                    |                 |     |
| Editing Behavior<br>Envelope Display<br>Automation<br>Mouse<br>Mouse Modifiers<br>MIDI Editor<br>Media<br>MIDI<br>Video/REX/Misc | MIDI output: D 400  Surface offset (tracks): Size tweak: 9 (leave at 9 unless you know what you're doing) Ignore fader moves when fader is not being touched Map F1-F8 to go to markers |                 |     |
| Plug-ins<br>Compatibility<br>VST<br>ReWire/DX<br>ReaScript<br>ReaMote<br>Control Surfaces                                        | OK Cancel                                                                                                    | plied immediate | (v) |
| Find                                                                                                    | ОК                                                                                                    | Cancel App      | oly |

#### Step 5: (optional)

#### To use all keys, do the following:

- Activate one more Extension than you actually want to use How you can do that is described in the main manual.
- Choose Options->Preferences...->MIDI Devices
- Choose the device with the name D400 and the highest number
- Mark Enable input for control messages

| 7                                                                                                    |                    |                                                                                                    | REAPER Preferences                                                                                                    |                                                                                                    | Ŧ                           |
|----------------------------------------------------------------------------------------------------|--------------------|----------------------------------------------------------------------------------------------------|----------------------------------------------------------------------------------------------------|----------------------------------------------------------------------------------------------------|-----------------------------|
| General<br>Paths<br>Keyboard/Multitouch<br>Project<br>Track/Send Defaults<br>Media Item Defaults<br>Audio<br>Device<br>MIDI Devices<br>Buffering<br>Playback<br>Seeking                |                    | MIDI hardware sett<br>MIDI inputs to mak<br>Device<br>LoopBe Internal I<br>D 400<br>MIDIIN2 (D 400)                                           | REAPER Preferences tings te available (selectable as track MIDI Configure MIDI Input MIDIIN2 (D 400)                                                                                                    | < inputs and/or lea<br>Mode<br><disabled><br/><disabled><br/><disabled><br/>&lt;</disabled></disabled></disabled> | amable or action-bindable): |
| Recording<br>Loop Recording<br>Rendering<br>Appearance<br>Media<br>Peaks/Waveforms<br>Fades/Crossfades<br>Track Control Panels<br>Theme Editor<br>Editing Behavior<br>Envelope Display |                    | Alias name:<br>Enable input<br>Advanced MI<br>Advanced MI<br>Let REAPE<br>High precis<br>Low precis<br>Timestamp precised<br>Advice driver. 1 | MIDIIN2 (D 400)<br>t from this device<br>t for control messages<br>IDI event timestamp options<br>ER timestamp events (default)<br>sion system timestamp (QPC)<br>ion system timestamp (TGT)<br>cision should be set to match this I<br>If the driver precision is unknown, I | MIDI input<br>et REAPER                                                                                           | Reset all MIDI devices      |
| Automation<br>Find Enabl                                                                                                    | ✓ Ie the M and set | unestamp with                                                                                                    | OK                                                                                                    | Cancel                                                                                                    | DK Cancel Apply             |

- Go to Actions->Show action list...
- Choose an action and click **Add...**, to assign a midi key by clicking it

| Tra      | ick Options | Actions Help                    |                          |                    |                 |                |          |               |       |   |
|----------|-------------|---------------------------------|--------------------------|--------------------|-----------------|----------------|----------|---------------|-------|---|
| M        |             | <ul> <li>Show action</li> </ul> | list                     | ?                  |                 |                |          |               |       |   |
| <u>~</u> | _           | Show recent                     | actions                  |                    |                 |                |          |               |       |   |
|          | 1.1.00      |                                 |                          | C1 1 D             |                 | .1.00          |          | -   <u>4.</u> | 1.00  |   |
|          | 0.00.000    | Options: Pre                    | rerences                 | Ctrl+P             |                 | .04.000        | 0.03.00  | · · · ·       | 0.000 |   |
|          |             | Audio device                    | e configuration          |                    |                 |                |          |               |       |   |
|          |             |                                 |                          | Acti               | ons             |                |          |               | Ŧ.    |   |
|          |             |                                 |                          |                    |                 |                |          |               |       |   |
|          | Filter:     |                                 |                          |                    | Clear           | Find shortcut  | Section: | Main          | ~     |   |
|          | Shortcut    | Descripti                       | ion                      | ^                  |                 |                | State    |               | ^     |   |
|          |             | Action: N                       | Addify MIDI CC/mouse     | ewheel: +10%       |                 |                |          |               |       |   |
|          |             | Action: N                       | Nodify MIDI CC/mouse     | ewheel: -10%       |                 |                |          |               |       |   |
|          |             | Action: N                       | Nodify MIDI CC/mouse     | ewheel: 0.5x       |                 |                |          |               |       |   |
|          |             | Action: N                       | Nodify MIDI CC/mouse     | ewheel: 2x         |                 |                |          |               |       |   |
|          |             | Action: N                       | Addify MIDI CC/mouse     | ewheel: negative   | e               |                |          |               |       |   |
|          |             | Action: F                       | rompt to continue (on    | ly valid within cu | istom actions   | 5)<br>         |          |               |       |   |
|          |             | Action: F                       | rompt to go to action    | toop start (only \ | alid within cu  | ustom actions) |          |               |       |   |
|          |             | Action: 9                       | Set action loop start (o | nk valid within c  | ustom action    | (e)            |          |               |       |   |
|          |             | Action: 9                       | Skin next action if CC ( | parameter !=0/m    | id              |                |          |               |       |   |
|          |             | Action: S                       | kip next action if CC r  | parameter <0/mi    | d               |                |          |               |       |   |
|          |             | Action: S                       | kip next action if CC r  | oarameter <=0/n    | nid             |                |          |               |       |   |
|          |             | Action: 9                       | Skip next action if CC p | parameter ==0/n    | nid             |                |          |               |       |   |
|          |             | Action: S                       | Skip next action if CC p | oarameter >0/mi    | d               |                |          |               |       |   |
|          |             | Action: S                       | Skip next action if CC p | oarameter >=0/n    | nid             |                |          |               |       |   |
|          |             | Action: V                       | Nait 0.1 seconds befo    | re next action     |                 |                |          |               |       |   |
|          |             | Action: \                       | Vait 0.5 seconds befo    | re next action     |                 |                |          |               |       |   |
|          |             | Action: V                       | Vait 1 second before r   | next action        |                 |                |          |               |       |   |
|          |             | Action: V                       | Vait 10 seconds befor    | re next action     |                 |                |          |               |       |   |
|          |             | Action: \                       | Vait 5 seconds before    | next action        |                 |                |          |               |       |   |
|          |             | Action: F                       | Repeat the action prior  | r to the most rec  | ent action      |                |          |               |       |   |
|          |             | Adjust er                       | tire tempo envelope      |                    |                 |                | off      |               |       |   |
|          |             | Adjust la                       | st touched FX parame     | ter (MIDI CC/O     | SC only)        |                |          |               |       |   |
|          |             | Adjust so                       | Jo in front dim (MIDI C  | C/mousewheel       | oniy)           |                |          |               | ~     |   |
|          | Shortcuts   | or selected action              |                          |                    |                 |                |          |               |       |   |
|          |             | Add                             |                          | C                  | ustom action    | s: New         | Edit     | Delete        | Сору  |   |
|          |             | Delete                          |                          |                    | ReaScrin        | t: New/load    | Edit     | Delete        | Conv  |   |
|          |             | Dolott                          |                          |                    | , is a solution |                |          | 201010        | cop)  |   |
|          | Import/exp  | t Menu editor                   |                          |                    |                 | Run            | Run      | /close        | Close |   |
| n c      |             |                                 |                          |                    |                 |                |          |               |       |   |
| 0        | Import/exp  | t Menu editor                   |                          |                    |                 | Run            | Run      | /close        | Close | 1 |

- While assigning encoders make sure to select Relative 1

| <b>S</b>  | Keyboard/MIDI/OSC Input                 | ×  |
|-----------|-----------------------------------------|----|
| Shortcut: | MIDI Chan 1 CC 114                      |    |
|           | Special key (Enter, Tab, etc)           |    |
| MIDI CC:  | Relative 1 (127=-1, 1=+1)               | ~  |
|           | Soft takeover (absolute mode only)      |    |
| Automa    | atically close window on key/MIDI input |    |
|           | OK Cance                                | el |

- Keys have to be transmitted in a **Note On** message

| <b>N</b>  | Keyboard/MIDI/OSC Input                | ×      |
|-----------|----------------------------------------|--------|
| Shortcut: | MIDI Chan 1 Note 117                   |        |
|           | Special key (Enter, Tab, etc)          |        |
| MIDI CC:  | Absolute                               | $\sim$ |
|           | Soft takeover (absolute mode only)     |        |
| Automa    | tically close window on key/MIDI input |        |
|           | OK Canc                                | el     |

## Step 6: (optional)

£ × FX Edit Options VST: ReaEQ (Cockos) No preset 🗸 🔹 Param 🛛 2 in 2 out 🛛 🕔 🗹 Last touched: [1-Freq (Low )] Show in track controls 0 Show track envelope Parameter modulation ✓ Learn Alias parameter FX parameter list . Show in track controls ٠ 2 3 4 Default controller mappings ٠ Show track envelope ۲ ✓ Enabled Type: Low Shelf ✓ ✓ Log-scale automated frequencies Parameter modulation ۲ Frequency (Hz): 216.3 A3 Learn ► ✓ 1-Freq (Low ) Alias parameter 1-Gain (Low ) Gain (dB): -7.3 I 1-Q (Low ) Bandwidth (oct): 2-Freq (Band) 0.0 2-Gain (Band) Add Remove Add band Remove band Reset defaults Show tabs Show grid Show phase 2-O (Band) 0.0%/0.0% CPU 0/0 spls 3-Freq (Band) 3-Gain (Band) 3-Q (Band) 4-Freq (High) 4-Gain (High) 4-Q (High) Bypass ✔ Wet

#### - To assign the EQ elements, do the following:

#### Step 7: (optional)

 If you want to connect more than one extension you should redo step 3 and 4 but select D400 (2) and Mackie Control Extender and set Surface offset to 8 (resp. 16, 24, ...)

If there is only one D400 showing up, you need to enable the extensions first. How you can do that is described in the main manual.

| 7                                         | REAPER Preferences                                                               | Ŧ                  |
|-------------------------------------------|----------------------------------------------------------------------------------|--------------------|
| Loop Recording<br>Rendering<br>Appearance | Control surfaces     Mackie Control (dev 0.1)     Control Surface Settings     X | 1                  |
| Peaks/Waveform<br>Fades/Crossfades        | Control surface mode: Mackie Control Extender                                    |                    |
| Theme Editor                              | MIDI input: MIDIIN2 (D 400) V                                                    |                    |
| Editing Behavior<br>Envelope Display      | MIDI output: MIDIOUT2 (D 400) V                                                  |                    |
| Automation                                | Surface offset (tracks): 8                                                       |                    |
| Mouse<br>Mouse Modifiers                  | Size tweak: 9 (leave at 9 unless you know what you're doing)                     |                    |
| MIDI Editor                               | Ignore fader moves when fader is not being touched                               |                    |
| Media<br>MIDI<br>Video/REX/Misc           | ✓ Map F1-F8 to go to markers                                                     |                    |
| Plug-ins<br>Compatibility                 |                                                                                  | plied immediately) |
| ReWire/DX<br>ReaScript                    | OK Cancel                                                                        |                    |
| ReaMote                                   | Close control surface devices when stopped and not active application            | 1                  |
| Find                                      | ОК                                                                               | Cancel Apply       |

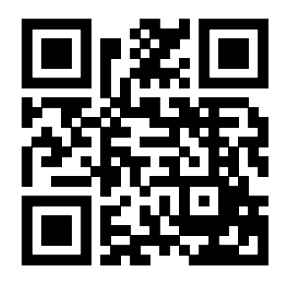

For more information visit www.asparion.de